| 1. | Resident Face Sheet | 2 |
|----|---------------------|---|
| 2. | Add Provider        | 4 |
| 3. | Add/Update Contact  | 5 |
| 4. | Allergies           | 6 |
| 5. | Diagnosis           | 7 |
| 6. | Census              | 7 |

### **Resident Face Sheet:**

The Face Sheet contains all the Resident Demographic, Advance Directives, Contact, Allergies, Diagnosis and Insurance Information.

| View Resident                   |                               |                                   |                     |  |  |  |  |
|---------------------------------|-------------------------------|-----------------------------------|---------------------|--|--|--|--|
| 🗄 🚔 <u>Shaw, Coop</u>           | er C DNRCC Hospice            |                                   | <mark>6⇔</mark>     |  |  |  |  |
| Physician:                      | JOHN PHYSICIAN MD             | Photo:                            | Update   Delete     |  |  |  |  |
| Unit/Room/Bed:                  | Skilled Nursing East/149/A    |                                   |                     |  |  |  |  |
| Status:                         | In House                      |                                   |                     |  |  |  |  |
|                                 | Report Census                 |                                   |                     |  |  |  |  |
| Demographics                    |                               |                                   |                     |  |  |  |  |
| Name:                           | Cooper C Shaw                 | Race:                             | Unknown             |  |  |  |  |
| Preferred Name:                 | Coop                          | Religion:                         | Disciples of Christ |  |  |  |  |
| Sex:                            | м                             | Marital Status:                   | Never Married       |  |  |  |  |
| D.O.B.:                         | 05/02/1930                    | Language:                         |                     |  |  |  |  |
| Age:                            | 84                            | Is Responsible for Self:          | No                  |  |  |  |  |
| Census Summary                  |                               |                                   |                     |  |  |  |  |
| Facility:                       | SNF OPRS Training Facility    | Last Qualifying<br>Hospital Stay: |                     |  |  |  |  |
| Admit Date:                     | 02/18/2010 10:49 PM (current) | Admitted From:                    |                     |  |  |  |  |
|                                 |                               | Referral Source:                  |                     |  |  |  |  |
| Discharged:                     |                               | Discharged To:                    |                     |  |  |  |  |
| Primary Discharge<br>Diagnosis: |                               | Discharge Reason:                 |                     |  |  |  |  |
|                                 |                               | Condition on Discharge:           |                     |  |  |  |  |

| History               |                   |                                                  |    |       |
|-----------------------|-------------------|--------------------------------------------------|----|-------|
| Previous Address:     | 121 Pine Drive    | Military Service:                                |    |       |
|                       | Findiay, OH 45218 | Veteran Elig (10-5588):                          | No |       |
|                       |                   | Service Connected<br>Disability &<br>Percentage: | No | 0.0 % |
| County:               |                   | Last Branch of Military<br>Service:              |    |       |
| Previous Occupation:  |                   | Last Military Service<br>From Date:              |    |       |
| Mother's Maiden Name: |                   | Last Military Service To<br>Date:                |    |       |
|                       |                   | VA Claim Number:                                 |    |       |
|                       |                   | Service Number:                                  |    |       |

#### **Payer Information**

| Primary Payer:    | Medicare A | SSN:          | 050301930  |
|-------------------|------------|---------------|------------|
| Medical Record #: | 1501648-03 | Medicare A #: | 050301930A |
| Medicare B #:     |            | Medicaid #:   |            |

| nsu | ranc | e In | TOPI | naτ | ion |
|-----|------|------|------|-----|-----|
|     |      |      |      |     |     |

| Insurance             | Group Name | Group # | Insured's ID<br># | Payer Address | Payer Phone |  |
|-----------------------|------------|---------|-------------------|---------------|-------------|--|
| No Insurance Informat | ion.       |         |                   |               |             |  |

#### Additional Fields

| Previous Phone<br>Number :         |                 | Entrance Fee Type :                 |  |
|------------------------------------|-----------------|-------------------------------------|--|
| Long Term Care Ins<br>Name :       |                 | Respite Care (Y/N) :                |  |
| Fincl Disc Updated<br>(MM/DD/YY) : |                 | Direct Depst/Credit<br>Card (Y/N) : |  |
| Primary Care<br>Physician :        | Dr. Scott Riggs |                                     |  |

#### Advanced Directives

| Check a | ll that apply:   | Notes: | Copy<br>on file? | Check | all that apply:                  | Notes: | Copy<br>on file? |
|---------|------------------|--------|------------------|-------|----------------------------------|--------|------------------|
|         | *Living Will     |        |                  |       | *Do Not Resuscitate<br>(DNRCC)   |        |                  |
|         | Full Code        |        |                  |       | Do Not Intubate (DNI)            |        |                  |
|         | *Organ Donation  |        |                  |       | *Do Not Hospitalize              |        |                  |
|         | *Autopsy Request |        |                  |       | *Feeding Restrictions            |        |                  |
| •       | Hospice          |        |                  |       | *Medication Restrictions         |        |                  |
|         | Other            |        |                  |       | *Other Treatment<br>Restrictions |        |                  |

\*Items pull to MDS 2.0 question A10

#### Alerts

Alerts: None Specified

#### Face Sheet Notes

| Notes: | Wears bilateral hearing aids.<br>Allergy Alert - Celebrex causes rash |
|--------|-----------------------------------------------------------------------|
|--------|-----------------------------------------------------------------------|

Update

| Providers 🛙  |                               | Add Pr         | ovider |
|--------------|-------------------------------|----------------|--------|
| Туре         | Provider                      | Phone          |        |
| Physician    | JOHN PHYSICIAN MD - Attending | (111) 111-1111 |        |
|              | AYSER HAMOUDI MD - Alternate  | (614) 486-9461 | Delete |
| Funeral Home | Behm Family Funeral Homes Inc | (440) 428-4401 | Delete |
|              | Bolin Funeral Home            | (740) 452-4551 | Delete |
| Hospice      | Senior Independence           | (614) 433-0031 | Delete |

| Lab                    | MedLab                                                 | (800) 522-7556<br>(800) 750-6720 | Fax               | Delete        |
|------------------------|--------------------------------------------------------|----------------------------------|-------------------|---------------|
| NP/PA                  | Nancy Nursepractitioner                                | (111) 233-5555                   |                   | Delete        |
| Pharmacy               | Skilled Care                                           | (513) 459-8484<br>(513) 459-8278 | Fax               | Delete        |
| Radiology              | Mobilex USA                                            | (800) 932-2222<br>(866) 250-2872 | Fax               | Delete        |
| Contacts ?             |                                                        |                                  | Add Con           | tact          |
| Relationship I         | Name Responsibilities                                  | Call Phone                       | Notes             |               |
| Brother Ian Sh         | haw Legal Guardian Responsible<br>Guardian             | 1 (555) 555-6700 Primary         | Notes here        |               |
|                        |                                                        |                                  |                   |               |
| Allergies              |                                                        |                                  | Add Alle          | rgy           |
| Category               | Allergy                                                | Start Date                       | Screen            |               |
| Drugs                  | Celebrex                                               | 02/18/2010                       | Edit Edit         | Delete        |
|                        | Celebrex (rash)                                        | 02/18/2010                       | Edit              | Delete        |
|                        | Penicillin                                             | 08/28/2009                       | <u>Edit</u>       | Delete        |
| View allergies histor  | Ω.                                                     |                                  |                   |               |
| Current ICD-9          | Diagnoses                                              |                                  | Add Diag          | nosis         |
| ICD-9                  | Descrip                                                | otion Prelin                     | n? Date Diagnosed |               |
| 733.96                 | Stress fracture, femoral neck                          | Primary/Admission                | 01/25/2009        | <u>Remove</u> |
| A Not most descr       | iptive code available                                  | Facility customized              | a Obsolet         | e diagnosi    |
| View diagnosis histo   | ory   <u>AR claims sequencing</u>   <u>Clinical se</u> | quencing                         |                   |               |
| ssion will expire in a | approximately 24 minutes.                              |                                  |                   |               |

**1.** Click on the Update button to modify the demographic portion of the Face sheet. The data fields will turn into boxes allowing you to enter different information.

| Corporate | Messages      | R          | esident    | Reports     | Facilit             | y RAI                       |                   |                                 |                 |  |
|-----------|---------------|------------|------------|-------------|---------------------|-----------------------------|-------------------|---------------------------------|-----------------|--|
| Edit Re   | Edit Resident |            |            |             |                     |                             |                   |                                 |                 |  |
| 🕀 🖰 An    | gerton,       | Joi        | an dnr     | сс          |                     |                             |                   |                                 |                 |  |
| Demogra   | phics         |            |            |             |                     |                             |                   |                                 |                 |  |
| Nursi     | ng Facility:  | OPI        | RS Trainir | ng Facility |                     |                             |                   |                                 |                 |  |
| Resid     | lent Name:    | Firs       | t: Þoan    |             |                     | Middle:                     |                   | Last                            | t: Angerton     |  |
| Prefe     | rred Name:    |            |            |             |                     |                             | Admit Date:       | 01/02                           | 2/2007 09:10 AM |  |
|           | Sex:          | Fe         | male       |             |                     | •                           | Unit:             | Skille                          | d Nursing East  |  |
|           | D.O.B.:       | 10/20/1926 |            |             | Room/Bed:           | 133/A                       |                   |                                 |                 |  |
|           | Language:     | en         | glish      |             |                     |                             | Race:             | White, not of Hispanic origir 💌 |                 |  |
| Responsib | le for Self:  |            |            |             |                     |                             | Religion:         | Non-Denominational              |                 |  |
| Mari      | ital Status:  | Ma         | arried     |             |                     | •                           |                   |                                 |                 |  |
| History   |               |            |            |             |                     |                             |                   |                                 |                 |  |
| Pn        | evious Addro  | 255:       | 1428 B     | rooksedge   | Rd                  |                             | Previous Occupati | on: S                           | ecretary        |  |
|           |               |            |            |             | Mother's Maiden Nar | Mother's Maiden Name: Smith |                   |                                 |                 |  |
|           | City:         |            | Wester     | ville       |                     |                             | Military Servi    | ice:                            | lone            |  |
| State:    |               | ite:       | он 🗸       | [           |                     |                             |                   |                                 |                 |  |
|           | i             | Zip:       | 43081      |             |                     |                             |                   |                                 |                 |  |
|           |               |            |            |             |                     |                             | 1                 |                                 |                 |  |

#### Add Provider:

Providers are physicians, lab, pharmacy, radiology, hospice, funeral home, etc.

1. Click on Add Provider to add one to the list.

| Providers 😰 |                                   | Add                                  | Provider |
|-------------|-----------------------------------|--------------------------------------|----------|
| Туре        | Provider                          | Phone                                |          |
| Lab         | Kilbourne Medical Laboratory      | (888) 522-7565<br>(866) 255-7601 Fax | Delet    |
| Pharmacy    | Skilled Care                      | (513) 459-8484<br>(513) 459-8278 Fax | Dele     |
| Physician   | PATRICK CHALLENDER MD - Alternate | (614) 257-5800                       | Dele     |
|             | JOHN PHYSICIAN MD - Attending     | (111) 111-1111                       |          |
| Radiology   | Mobilex                           | (800) 888-2226<br>(800) 288-1059 Fax | Dele     |

### 2. Select the Provider Role.

| Messages Resident Fa | cility RAI Menu                                                                                                    |
|----------------------|----------------------------------------------------------------------------------------------------|
| Search Facility P    | rovider                                                                                                    |
| 🗄 🖰 Angerton, Jo     | an dNRCC                                                                                                    |
| Provider Role:       | Select One     Select One Agency Ambulance Service Attorney Bank / Credit Union Beauty / Barber Carciologist Church / Temple Clinic Clinical Nurse Specialist Consultant |
|                      |                                                                                                    |

3. Select the Provider name and in the case of physicians, whether they are the attending, alternate or consulting and click on Save. Click on Cancel to not save

| Messages Resident Fac | ility RAI Menu           |  |  |  |  |  |  |  |
|-----------------------|--------------------------|--|--|--|--|--|--|--|
| Search Facility Pi    | Bearch Facility Provider |  |  |  |  |  |  |  |
| 🗄 🖰 Angerton, Joa     | II DNRCC                 |  |  |  |  |  |  |  |
| Provider Role:        | Physician 💌              |  |  |  |  |  |  |  |
|                       | Search                   |  |  |  |  |  |  |  |
| Physician Search Res  | ults                     |  |  |  |  |  |  |  |
| Physician:            | Select One               |  |  |  |  |  |  |  |
| Responsibility:       | Select One 💌             |  |  |  |  |  |  |  |
|                       | Cancel Save Save & New   |  |  |  |  |  |  |  |

To delete a provider, click on the <u>delete</u> link on the line for that provider. To change the attending physician, add the new one as the attending which will move the current attending to alternate; then delete the alternate.

#### Add/Update Contact

Contacts are Family, Friends, Significant Others, etc.

1. Click on Add Contact to Add a new contact.

| Contacts 🕄   |                     |                                                                                                    |               |                                               | Add Contact |  |
|--------------|---------------------|----------------------------------------------------------------------------------------------------|---------------|-----------------------------------------------|-------------|--|
| Relationship | Name                | Responsibilities                                                                                                | Call<br>Order | Phone                                         | Notes       |  |
| Brother      | <u>milton smith</u> | Legal Guardian Responsible                                                                                      | 1             | (614) 228-8888 Primary<br>(614) 555-5555 Cell | vacation    |  |
| Spouse       | <u>John Agerton</u> | Durable POA - Financial<br>Durable POA - Health care<br>Legal Guardian Responsible<br>Family Member Responsible | 2             | (614) 525-8900 Primary                        |             |  |

2. The bolded field names indicate required fields. Click on Save, if you are adding only one Contact. Click on Save & New to add another Contact.

| Messages Resident Fa     | essages Resident Facility RAI Menu |                                      |                 |  |  |  |
|--------------------------|------------------------------------|--------------------------------------|-----------------|--|--|--|
| Add Contact              |                                    |                                      |                 |  |  |  |
| E 😤 Angerton, Joan DNRCC |                                    |                                      |                 |  |  |  |
| Contact Information      |                                    |                                      |                 |  |  |  |
| Relationship:            | Select One 💌                       | Select One 💌                         |                 |  |  |  |
| Contact Name:            | 🔻 First:                           | Title:                               |                 |  |  |  |
| Address:                 |                                    | Primary Phone:                       | Est             |  |  |  |
|                          |                                    | None 🔽                               | Est             |  |  |  |
| City:                    |                                    | None 💌                               | Est             |  |  |  |
| State:                   | ОН •                               | None 💌                               | Ext             |  |  |  |
| Zip:                     |                                    | None 💌                               | Ext.            |  |  |  |
| Email:                   |                                    | None 💌                               | Est.            |  |  |  |
| Call Order:              | Select one 💌                       | · · ·                                |                 |  |  |  |
| Notes:                   | ×                                  |                                      |                 |  |  |  |
| Responsibilities         |                                    |                                      |                 |  |  |  |
| Responsibilities:        | Legal Guardian responsible *       |                                      |                 |  |  |  |
|                          | Emergency Contact                  | Receive AR Statement * Items pull to | MDS question A9 |  |  |  |
|                          |                                    | Cancel Save                          | Save & New      |  |  |  |

☆Tip: The Asterisks beside Responsibilities indicate information that is pulled to the MDS Assessment.

3. Click on the Blue underlined name to make changes to the Contact information.

| Contacts 🔞 |              |              |                                                                                                    | Add Contact   |                                               |          |
|------------|--------------|--------------|----------------------------------------------------------------------------------------------------|---------------|-----------------------------------------------|----------|
|            | Relationship | Name         | Responsibilities                                                                                                | Call<br>Order | Phone                                         | Notes    |
|            | Brother      | milton smith | Legal Guardian Responsible                                                                                      | 1             | (614) 228-8888 Primary<br>(614) 555-5555 Cell | vacation |
|            | Spouse       | John Agerton | Durable POA - Financial<br>Durable POA - Health care<br>Legal Guardian Responsible<br>Family Member Responsible | 2             | (614) 525-8900 Primary                        |          |

#### Allergies:

Allergies can be edited or deleted, the start date changed or added. There are extensive lists of Drugs, Environment and Food Allergies that can be selected.

| Allergies   |                        | Add Allergy |      |               |  |
|-------------|------------------------|-------------|------|---------------|--|
| Category    | Allergy                | Start Date  |      |               |  |
| Drugs       | Penicillin V Potassium | 01/01/1900  | Edit | Delete        |  |
|             | Sulfamethoxazole       | 01/01/1900  | Edit | <u>Delete</u> |  |
|             | Sulfonamides           | 01/01/1900  | Edit | <u>Delete</u> |  |
| Environment | Dust                   | 01/02/2007  | Edit | Delete        |  |
|             | Mold                   | 01/02/2007  | Edit | Delete        |  |
|             | to work                | 01/02/2007  | Edit | Delete        |  |
| Food        | Additives              | 01/02/2007  | Edit | Delete        |  |

1. Click on Add Allergy to add.

| Messages Resident Facili  | y RAI Menu                                                                            |
|---------------------------|---------------------------------------------------------------------------------------|
| Add Allergy               |                                                                                       |
| 🗄 🖰 <u>Angerton, Joan</u> | DNRCC                                                                                 |
| Allergies:                | Resident has no known allergies (NKA)     Resident has no known drug allergies (NKDA) |
| Begin Date:               | 01/02/2007                                                                            |
| Select Category:          | Select One                                                                            |
|                           | Environment<br>Food Cancel Save                                                       |

- 2. If you do not find an allergen in the list, you can add a new allergen. This should be a very rare occurrence, nearly all allergens should be in the system. Be sure that you are not adding a duplicate allergen.
- 3. Click on Save after changes made.

| 🗌 Wonder Pill | WONDERDRUG | Zanthines   |
|---------------|------------|-------------|
| 🗖 zelnorm     | 🔲 Zestril  | 🔲 Zoloft    |
| Zorpin        |            |             |
|               |            | AB          |
|               |            |             |
|               |            | Consol      |
|               |            | Cancel Save |

☆Tip: The system does not check for drug or drug food interactions.

#### Diagnosis

Diagnosis codes are normally maintained by the MDS Nurse(s). You do not need to complete this section unless it's an AL patient.

- Click on Add Diagnosis noting the footnote symbols: 1. Current ICD-9 Diagnoses Add Diagnosis Description Prelim? ICD-9 Date Diagnosed 2. Select the most appropriate diagnosis: Search For Diagnosis ICD-9 Code: ex: 315.09 Include Obsolete Codes Description: Diabetes ex: CVA. Thrombosis Cancel Search Search Results 1 - 25 of 96 Next > ICD-9 Description Keywords ا 249 Secondary diabetes mellitus ▲ Diabetes, DM 249.0 Sec DM w/o mention of comp
- 3. Click on Save

#### Census

1. Selecting the Census button toward the top of the View Resident screen will permit you to view all the census activity for a resident. This includes transfers to hospitals, discharges and admissions.

| 1                        | Messages Resident   | Facility RAI Me                | nu            |                                                        |                                                                      |  |  |
|--------------------------|---------------------|--------------------------------|---------------|--------------------------------------------------------|----------------------------------------------------------------------|--|--|
| Resident Census          |                     |                                |               |                                                        |                                                                      |  |  |
| ⊕ 😤 Angerton, Joan DNRCC |                     |                                |               |                                                        |                                                                      |  |  |
|                          | Census Records      |                                |               |                                                        |                                                                      |  |  |
|                          | Date/Time           | Census Type                    | Level of Care | Payer                                                  | Unit/Room/Bed                                                        |  |  |
|                          | 03/22/2007 03:47 PM | Return                         | None          | Medicare A - Training<br>Sys<br><i>Medicare Part A</i> | Skilled Nursing<br>East / 133-A<br>SNF Semi-Private                  |  |  |
|                          | 03/13/2007 02:41 PM | Discharge - Return<br>Expected | None          | Medicare A - Training<br>Sys<br><i>Medicare Part A</i> |                                                                      |  |  |
|                          | 02/08/2007 05:20 PM | Information Change             | None          | Medicare A - Training<br>Sys<br><i>Medicare Part A</i> | Skilled Nursing<br>East / 140-A<br>S <i>NF</i> Se <i>mi-Privat</i> e |  |  |
|                          | 02/08/2007 05:17 PM | Information Change             | None          | Medicare A - Training<br>Sys<br><i>Medicare Part A</i> | Skilled Nursing<br>East / 131-A<br>S <i>NF</i> Se <i>mi-Privat</i> e |  |  |
|                          | 01/02/2007 09:10 AM | Admission                      | None          | Medicare A - Training<br>Sys<br><i>Medicare Part A</i> | Skilled Nursing<br>East / 131-A<br>SNF Semi-Private                  |  |  |